アプローチ後使用するアプローチ結果を登録して下さい

~

商談アプローチ結果

| ID | アイコン | フォームタイプ | アプローチ結果名 必須 | 使用しているアプローチタブ | 商談確度 必須 | ダッシュボードに表示 | 結果一覧に表示  | 削除 |
|----|------|---------|-------------|---------------|---------|------------|----------|----|
|    | ٢    | 商談フォーム  | 770-        |               | 10 %    |            |          | ×  |
|    | ٢    | 商談フォーム  | 提案-C∃ミ      |               | 30 %    |            |          | ×  |
|    | ٢    | 商談フォーム  | 提案-B∃ミ      |               | 50 %    |            |          | ×  |
|    | ٢    | 商談フォーム  | 提案-A∃ミ      |               | 100 %   | <b>~</b>   | <        | ×  |
|    | ٢    | 商談フォーム  | 受注          |               | 100 %   |            | <b>~</b> | ×  |
|    | ٢    | 商談フォーム  | カスタム        |               | 100 %   | <b>~</b>   | <        | ×  |

十追加

# ~商談結果登録のアプローチ結果をカスタマイズする方法~

最終更新日:2022年6月7日

|                             |   |       |   | × |
|-----------------------------|---|-------|---|---|
| 商談アプローチ結果登録                 | ₹ |       |   |   |
| アプローチ結果                     |   | 先方ニーズ |   |   |
| フォロー                        | ~ | 不明    | ✓ |   |
| <mark>フォロー</mark><br>提案-Cヨミ |   | 先方予算  |   |   |
| 提案-Bヨミ<br>提案-Aヨミ<br>受注      |   | 不明    | ✓ |   |
| カスタム                        |   | 導入時期  |   |   |
| 状況・レベル                      |   | 決裁権   |   |   |
| 不明                          | ~ | 不明    | ✓ |   |
| 商談担当者                       |   | 提案金額  |   |   |
| なし                          | ~ |       | 円 |   |

商談結果登録のアプローチ結果をカスタマイズする方法をご案内いたします。

商談結果登録画面のアプローチ結果は、カスタマイズすることが可能です。

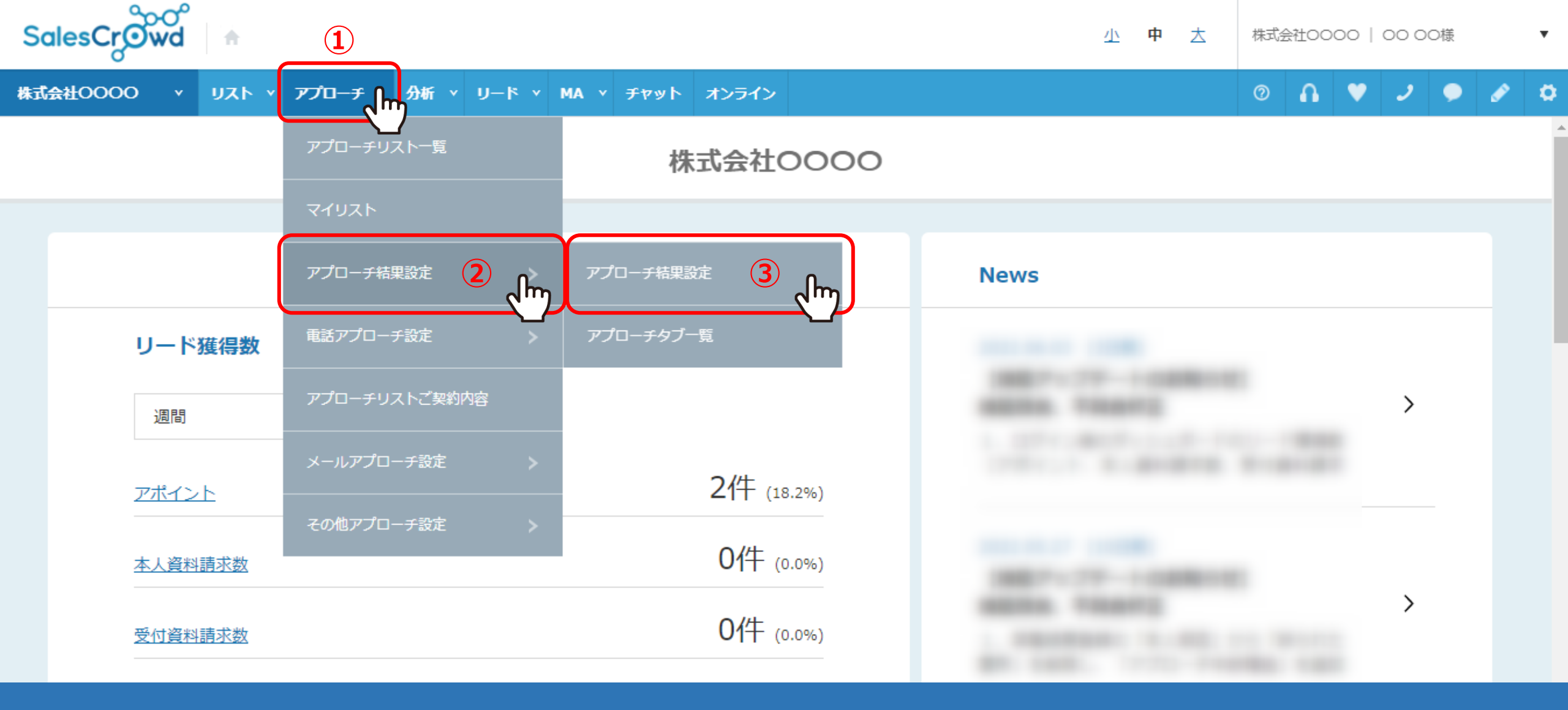

①上部メニューの「アプローチ」から②「アプローチ結果設定」を選択し、 ③「アプローチ結果設定」をクリックします。

アプローチ後使用するアプローチ結果を登録して下さい

4

| 架電ア<br>空電ア         | プローチ結果<br>プローチ結果                         | ~            |                  |             |                  |            |          |        |                       |
|--------------------|------------------------------------------|--------------|------------------|-------------|------------------|------------|----------|--------|-----------------------|
| メールロ お問いる          | >□ /==================================== | ·結果<br>- チ結果 | アイプ              | アプローチ結果名 必須 | 使用しているアプローチタブ    | リードフェーズに追加 | 結果一覧に表示  | 商談方法必須 | 同時にメールを<br>(デフォルトでONに |
| 間<br>FAXアン<br>郵送DM | プローチ結果<br>プローチ結果<br>Iアプローチ結<br>プローチ結果    |              | <del>4</del> —/4 | 受付拒否        | 受付拒否             |            | ✓        |        |                       |
| 上手板ゲン              | JU-Frax                                  | 資料請求フ        | л-7              | 受付資料請求      | 資料請求全件<br>受付資料請求 | ✓          | ✓        |        | <ul> <li>✓</li> </ul> |
|                    |                                          | その他のフ        | オーム              | 本人不在        | 本人不在             |            | <b>~</b> |        |                       |
|                    |                                          | 本人拒否フ        | オーム              | 本人拒否        | 本人拒否             |            | ✓        |        |                       |
|                    | £                                        | 資料請求フ        | オーム              | 本人資料請求      | 資料請求全件<br>本人資料請求 |            | ✓        |        | ✓                     |
|                    |                                          | アポイントご       | フォーム             | アポイント       | アポイント            | <b>~</b>   | <b>~</b> | ✓      |                       |

アプローチ結果一覧に遷移します。

④「商談アプローチ結果」を選択します。

商談アプローチ結果

アプローチ後使用するアプローチ結果を登録して下さい

~

アイコン フォームタイプ アプローチ結果名 必須 使用しているアプローチタブ 商談確度 必須 ダッシュボードに表示 結果一覧に表示 削除 ID ×  $\checkmark$  $\checkmark$  $\odot$ 商談フォーム フォロー 10 %  $\mathbf{x}$ ✓  $\checkmark$  商談フォーム 提案-C크ミ 30 %  $\mathbf{x}$  $\checkmark$  $\odot$  $\checkmark$ 商談フォーム 提案-Bヨミ 50 %  $\mathbf{x}$ **:** ✓  $\checkmark$ % 商談フォーム 提案-Aヨミ 100 ×  $\checkmark$  $\checkmark$ C 受注 % 商談フォーム 100 (5) +追加 Jm 登録する

⑤商談アプローチ結果を追加したい場合は、「+追加」をクリックします。

商談アプローチ結果

アプローチ後使用するアプローチ結果を登録して下さい

 $\mathbf{v}$ 

アイコン フォームタイプ アプローチ結果名 必須 使用しているアプローチタブ 商談確度 必須 ダッシュボードに表示 結果一覧に表示 削除 ID ×  $\checkmark$  $\checkmark$  商談フォーム フォロー 10 %  $\mathbf{x}$ **~**  $\checkmark$  $\odot$ % 商談フォーム 提案-Cヨミ 30  $\mathbf{x}$ **:**  $\checkmark$  $\checkmark$ 提案-Bヨミ 50 % 商談フォーム  $\mathbf{x}$ **√**  $\checkmark$  $\odot$ 商談フォーム 提案-Aヨミ 100 % ×  $\checkmark$  $\checkmark$ **:** 商談フォーム 受注 100 % (7) 6  $\checkmark$  $\checkmark$ × カスタム 100 十追加

⑥「アプローチ結果名」と⑦「商談確度」を入力します。

商談確度は、受注を100%に設定した場合、100%に近いほど、受注までの見込みが高いことを表します。

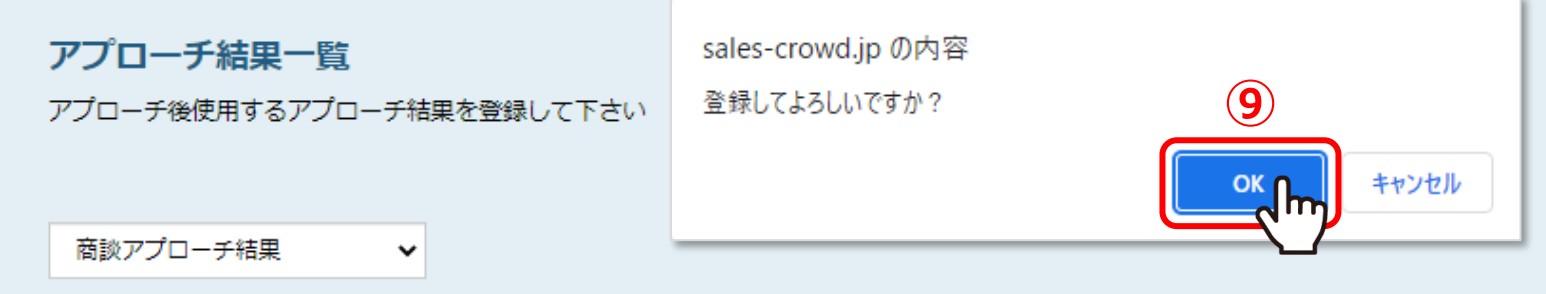

| ID  | アイコン | フォームタイプ | アプローチ結果名 必須 | 使用しているアプローチタブ | 商談確度必須 | ダッシュボードに表示 | 結果一覧に表示  | 削除 |
|-----|------|---------|-------------|---------------|--------|------------|----------|----|
|     | ٢    | 商談フォーム  | フォロー        |               | 10 %   |            | <b>~</b> | ×  |
|     | ٢    | 商談フォーム  | 提案-C∃ミ      |               | 30 %   |            |          | ×  |
|     |      |         |             |               |        |            |          |    |
|     | ٢    | 商談フォーム  | 受注          |               | 100 %  |            |          | ×  |
|     |      |         | カスタム        |               | 100 %  |            |          | ×  |
| 十追加 |      |         |             | 8             |        |            |          |    |
|     |      |         |             | 登録する          |        |            |          |    |

⑧「登録する」をクリックし、⑨メッセージが表示されますので、「OK」を選択して登録完了です。

商談アプローチ結果

アプローチ後使用するアプローチ結果を登録して下さい

 $\mathbf{v}$ 

アイコン フォームタイプ アプローチ結果名 必須 使用しているアプローチタブ 商談確度 必須 ダッシュボードに表示 結果一覧に表示 削除 ID  $\mathbf{x}$  $\odot$  $\checkmark$  $\checkmark$ 商談フォーム フォロー 10 %  $\mathbf{x}$ **√**  $\checkmark$ **:** 商談フォーム 提案-Cヨミ 30 %  $\mathbf{x}$ **:**  $\checkmark$  $\checkmark$ 商談フォーム 提案-Bヨミ 50 % ×  $\odot$ ~  $\checkmark$ 商談フォーム 提案-Aヨミ 100 %  $\mathbf{x}$  $\checkmark$ **:** 受注  $\checkmark$ 商談フォーム 100 % (10) $\checkmark$ % × カスタム 100 m 十追加

> 10「ダッシュボードに表示」にチェックを入れると、 SalesCrowdのTOP画面の商談ヨミ管理に表示されます。

> > ※デフォルトでチェックが入っています。

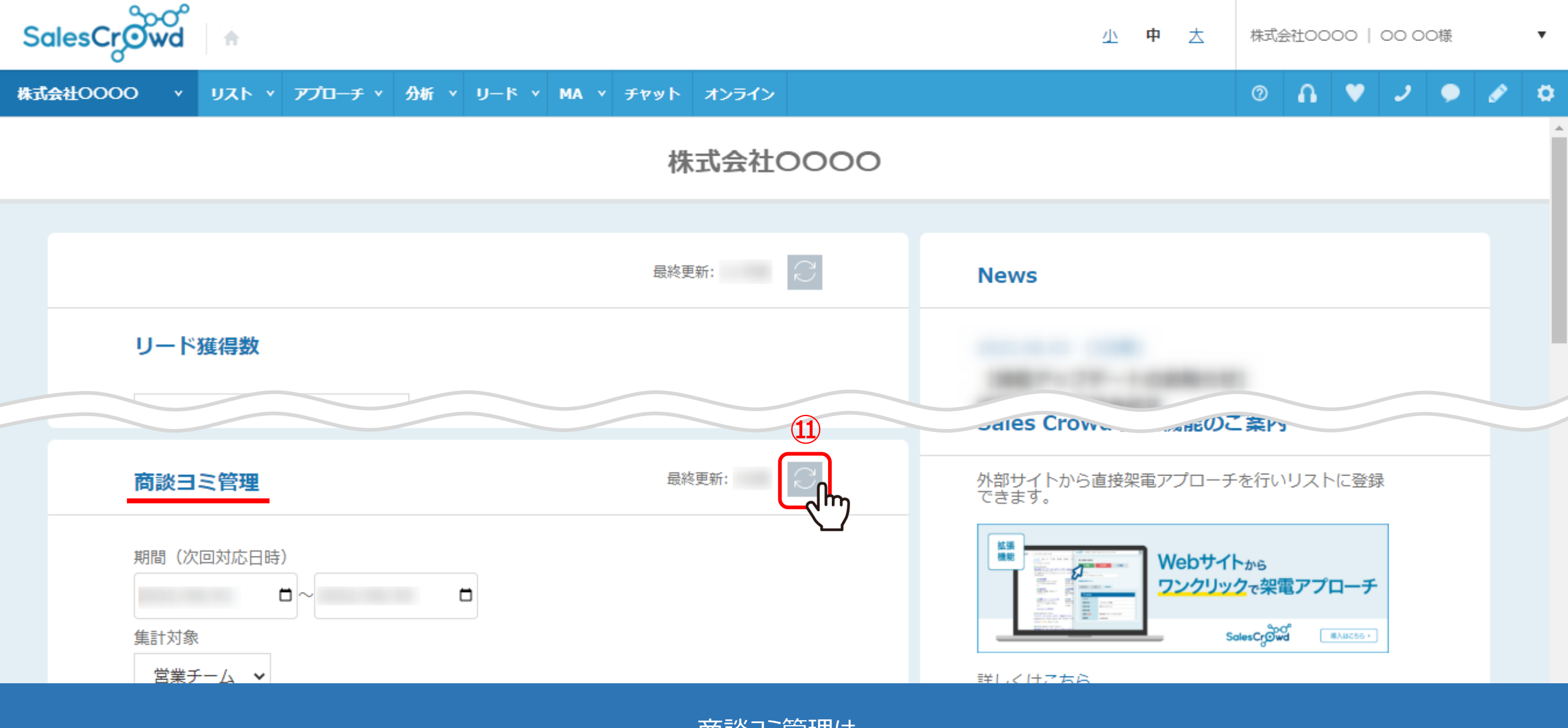

商談ヨミ管理は、 ダッシュボード(SalesCrowdのTOP画面)の下部に表示されます。

⑪「更新」マークをクリックします。

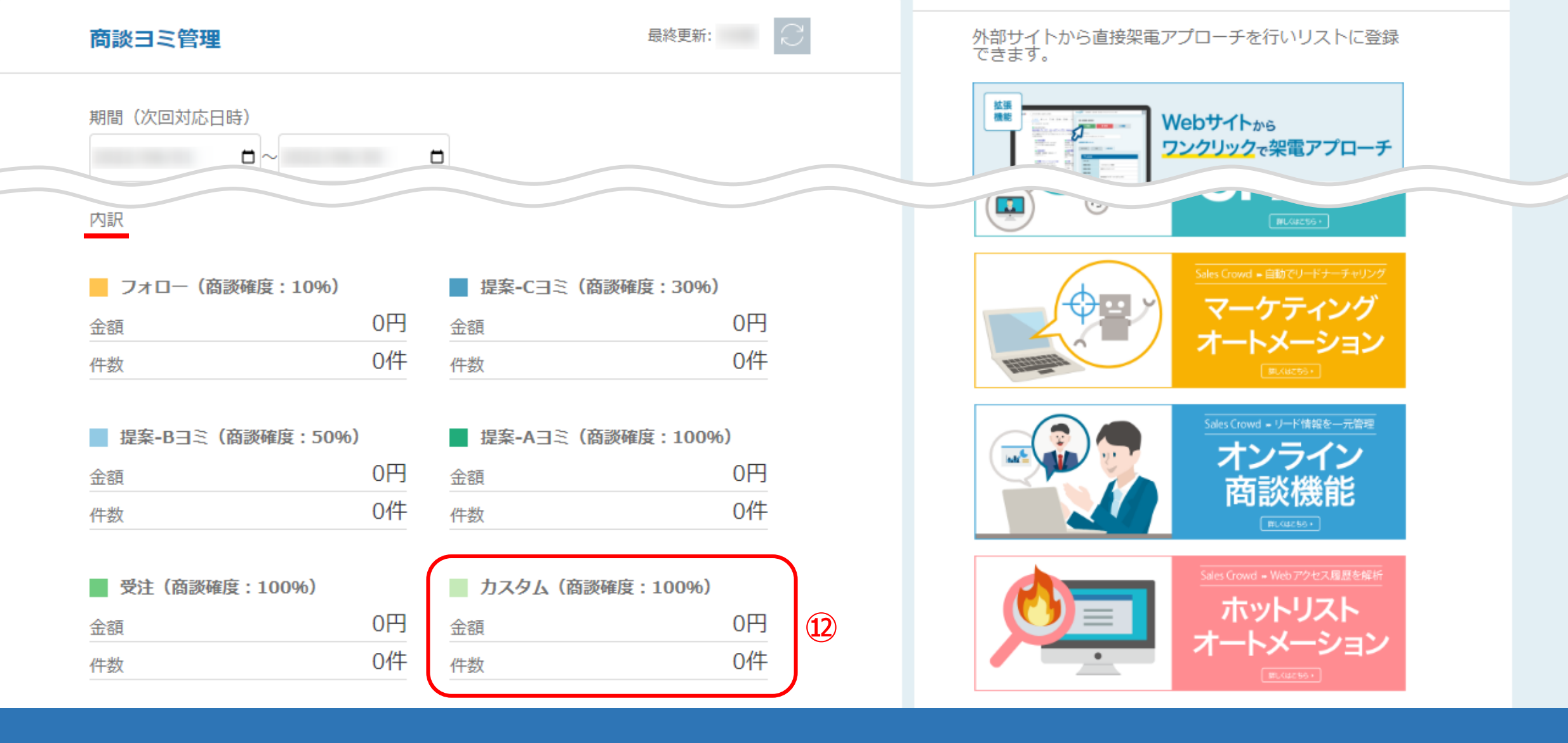

⑩「商談ヨミ管理」の内訳に追加したアプローチ結果が表示されます。

※次回予定日の入力がある場合のみこちらに反映されます。

※目標金額の設定はできないため、商談後、受注になりそうな企業様のヨミの管理としてご利用ください。

商談アプローチ結果

アプローチ後使用するアプローチ結果を登録して下さい

 $\mathbf{v}$ 

アイコン フォームタイプ アプローチ結果名 必須 使用しているアプローチタブ 商談確度 必須 ダッシュボードに表示 結果一覧に表示 削除 ID  $\mathbf{x}$  $\odot$  $\checkmark$  $\checkmark$ 商談フォーム フォロー 10 %  $\mathbf{x}$  $\checkmark$  $\checkmark$  提案-Cヨミ % 商談フォーム 30  $\mathbf{x}$ **:**  $\checkmark$  $\checkmark$ 提案-Bヨミ 50 % 商談フォーム  $\mathbf{x}$  $\odot$  $\checkmark$  $\checkmark$ 商談フォーム 提案-Aヨミ 100 %  $\mathbf{x}$ **:**  $\checkmark$  $\checkmark$ 受注 商談フォーム 100 % × (13) $\checkmark$ カスタム 100 % 十追加

13「結果一覧に表示」にチェックを入れると、商談結果登録画面に表示されます。

※デフォルトでチェックが入っています。

#### 商談アプローチ結果登録

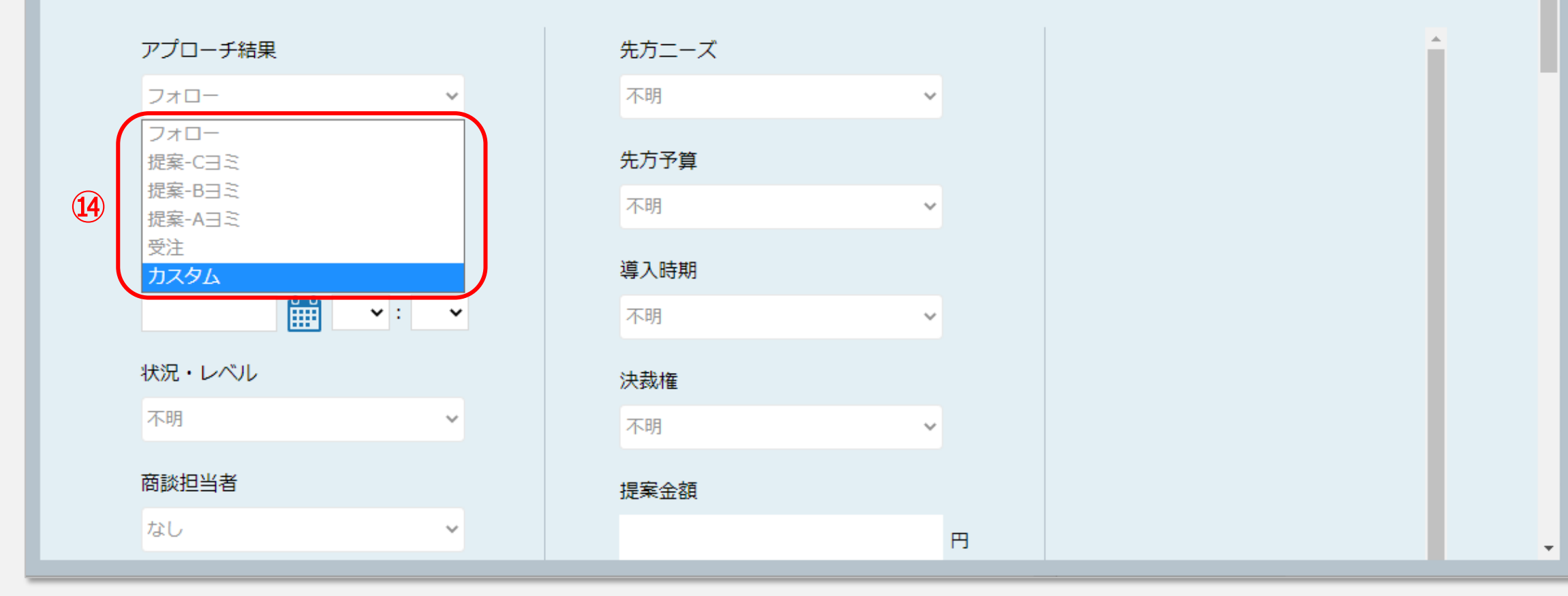

⑭商談結果登録画面で、アプローチ結果の選択項目に追加されます。

×

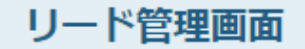

. LU .

♥ このページをブックマーク

| Ξ          |                |   | メール<br>R信停止 🍾 | 次回対応日時 🛟 | 次回対応予定者 🛟 | 企業名 🛟      | アプローチリスト名称 🛟  |                 |   |
|------------|----------------|---|---------------|----------|-----------|------------|---------------|-----------------|---|
|            | 全件(13件)        |   |               |          |           | サンプル01株式会社 | サンプルアプローチリスト1 |                 |   |
| ß          | リードフェーブ(11件)   |   |               |          |           |            |               | 百己              |   |
|            | 9 P91 X(IIII)  | ~ |               |          |           |            |               | 百己              |   |
| 2          | セールスフェーズ(2件)   | ^ |               |          |           | サンプル03株式会社 | サンプルアプローチリストA | ד:              |   |
| 8          | フォロー(1件)       | ~ |               |          |           | サンプル01株式会社 | サンプルアプローチリストA | 受·              |   |
| 2          | 提案-Cヨミ(0件)     | ~ |               |          | 00 00     | 株式会社サンプルA  | サンプルアプローチリストA | 受               |   |
| <u>م</u> ک | _ 提案-B∃ミ(0件) 、 | ~ |               |          |           | サンプル01株式会社 | サンプルアプローチリストC | <del>י</del> ד: | ľ |
| 8          | 提案-Aヨミ(0件)     | ~ |               |          |           | サンプル02株式会社 | サンプルアプローチリストC | 本.              |   |
|            | 受注(1件)         | ~ |               |          |           | サンプル03株式会社 | サンプルアプローチリストC | ア               |   |
|            | カスタム(0件) (15)  |   |               |          |           | サンプル10株式会社 | サンプルアプローチリストC | 受·              |   |

⑤また、リード管理画面のセールスフェーズにも追加され、管理することができます。